## CGDI BMW F series enable & disable key guide

## 1. CGDI BMW F series enable the key guide

After connecting the CGDI BMW and vehicle via OBD, click on "BMW enable/disable key".

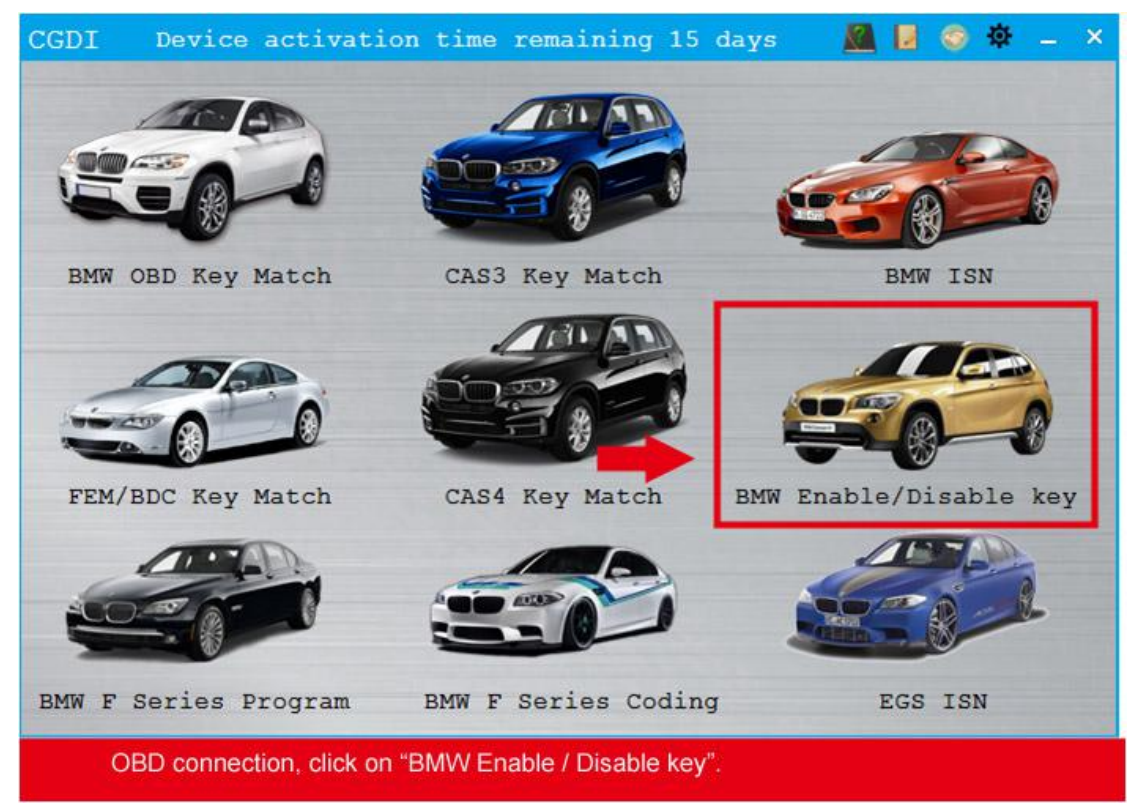

Click on "Display key information".

| BMW Enable/Disable ke      | y Feature ve    | rsion:0001 _ × |
|----------------------------|-----------------|----------------|
| VIN:                       | Current ke      | ey number:     |
| Car Series:                |                 |                |
| Key Number Key type        | Kay Status      |                |
| О кеуl                     |                 |                |
| O Rey2                     |                 |                |
| О көуз                     |                 |                |
| O Rey4                     |                 |                |
| O Royb                     |                 |                |
| О Кнул                     |                 |                |
| O Koy/                     |                 |                |
| О кнуя                     |                 |                |
| O Koyy                     |                 |                |
| О Кну10                    |                 |                |
| Display key<br>information | Disable the key | Enable the key |
| Click on "Display key      | information"    |                |

Read succeed

| BMW Enable               | /Disable )   | key Feat   | ure version:0001 _ ×                              |
|--------------------------|--------------|------------|---------------------------------------------------|
| VIN                      | : LEV8W3105H | MH18553 Cu | rrent key number: None                            |
| Car Series               | : F series   |            |                                                   |
| Key Number               | Key type     | Key Status |                                                   |
| 🔿 көуі                   | Used         | Enabled    | OBD is connecting<br>OBD KWP CAN 500kbps connecti |
| @ Key2                   | Used         | Enabled    | on is successful                                  |
| ⊙ кеуз                   | Unused       | Enabled    |                                                   |
| O Rey4                   | Unused       | Enabled    |                                                   |
| О Коуь                   | Unucod       | Fnabled    |                                                   |
| 🔿 Кнуб                   | Unused       | Enaclod    |                                                   |
| O Key/                   | Unused       | Fnabled    |                                                   |
| О кнуя                   | Unused       | Enabled    |                                                   |
| О Ксуч                   | Unused       | Enabled    |                                                   |
| ⊙ вну10                  | Unused       | Enabled    |                                                   |
| Display ke<br>informatio | ay<br>an     | Disable t  | he key Enable the key                             |
| Read                     | ding succeed | d.         |                                                   |

Choose the key position you want to enable and click on "Enable the key".

| BMW Enable        | /Disable .                  | key Feat          | ture versio               | m:0001                   | - ×   |
|-------------------|-----------------------------|-------------------|---------------------------|--------------------------|-------|
| VII<br>Car Series | 1: LEV8W3105<br>5: F series | MH18553 Cu        | rrent key nu              | anber: None              |       |
| Key Number        | Key type                    | Key Status        | -                         |                          |       |
| О Көуl            | Used                        | Enabled           | OBD is com<br>OBD KWP CAN | necting<br>  500kbps cor | mecti |
| Rey2              | Used                        | Enabled           | on is succe               | ostul                    |       |
| О көуз            | Unused                      | Enabled           |                           |                          |       |
| O Rey4            | Unused                      | knabled           |                           |                          |       |
| O Keys            | Unused                      | Fnabled           |                           |                          |       |
| О Кнуб            | Unuse:1                     | Enabled           |                           |                          |       |
| O Key/            | Unused                      | Fnabled           |                           |                          |       |
| ОКнув             | Unused                      | Enabled           |                           |                          |       |
| O Koyy            | Unuced                      | Enabled           |                           |                          |       |
| О Кну10           | Unused                      | Enabled           |                           |                          | -     |
| Display ko        | on on                       | Disable t         | he key                    | Enable th                | e key |
| Choose            | the key post                | ion you want to e | enable.                   |                          |       |

| EMW Enable/Disable key Feature version:0001 _ × |               |            |                                                   |  |
|-------------------------------------------------|---------------|------------|---------------------------------------------------|--|
| VIN: LEV8W3105HMH18553 Current key number: None |               |            |                                                   |  |
| Car Series                                      | : F series    |            |                                                   |  |
| Key Number                                      | Key type      | Key Status |                                                   |  |
| 🔿 көуі                                          | Used          | Enabled    | OBD is connecting<br>OBD KWP CAN 500kbps connecti |  |
| ⊛ Key2                                          | Used          | Enabled    | on is successful                                  |  |
| О кеуз                                          | Unused        | Enabled    |                                                   |  |
| O Key4                                          | Unused        | Enabled    |                                                   |  |
| O Koys                                          | Unucod        | Enabled    |                                                   |  |
| 🔿 Кнуб                                          | Unused        | Enabled    |                                                   |  |
| O Koy/                                          | Unuced        | Fnabled    |                                                   |  |
| О кнув                                          | Unused        | Enablod    |                                                   |  |
| О Ксуч                                          | Unuced        | Fnabled    | •                                                 |  |
| О Кну10                                         | Unused        | Enabled    |                                                   |  |
| Display ke                                      | y<br>n        | Disable t  | he key Enable the key                             |  |
| Click on                                        | "Enable the l | key".      |                                                   |  |

Put the key vertically in the key induction area of the direction column

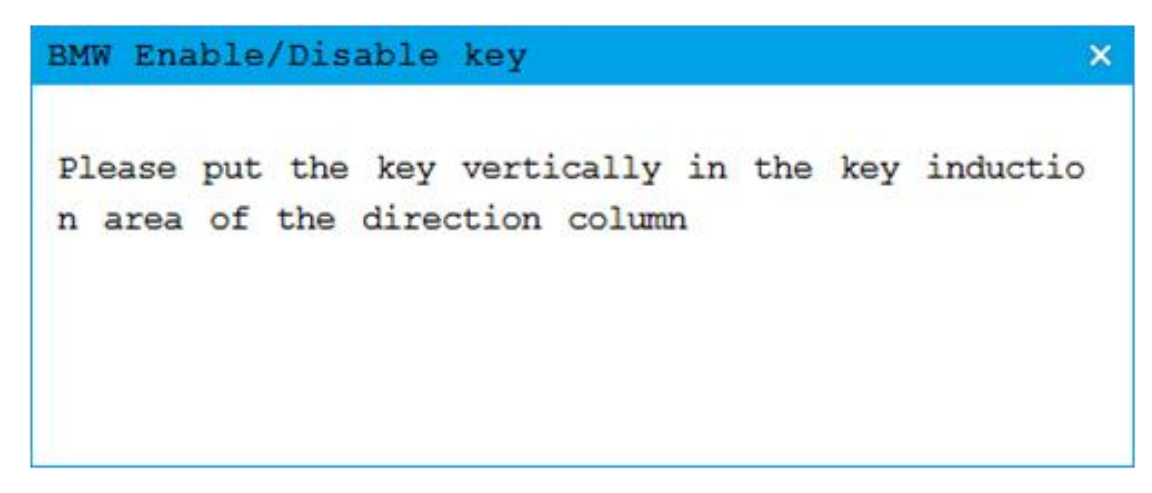

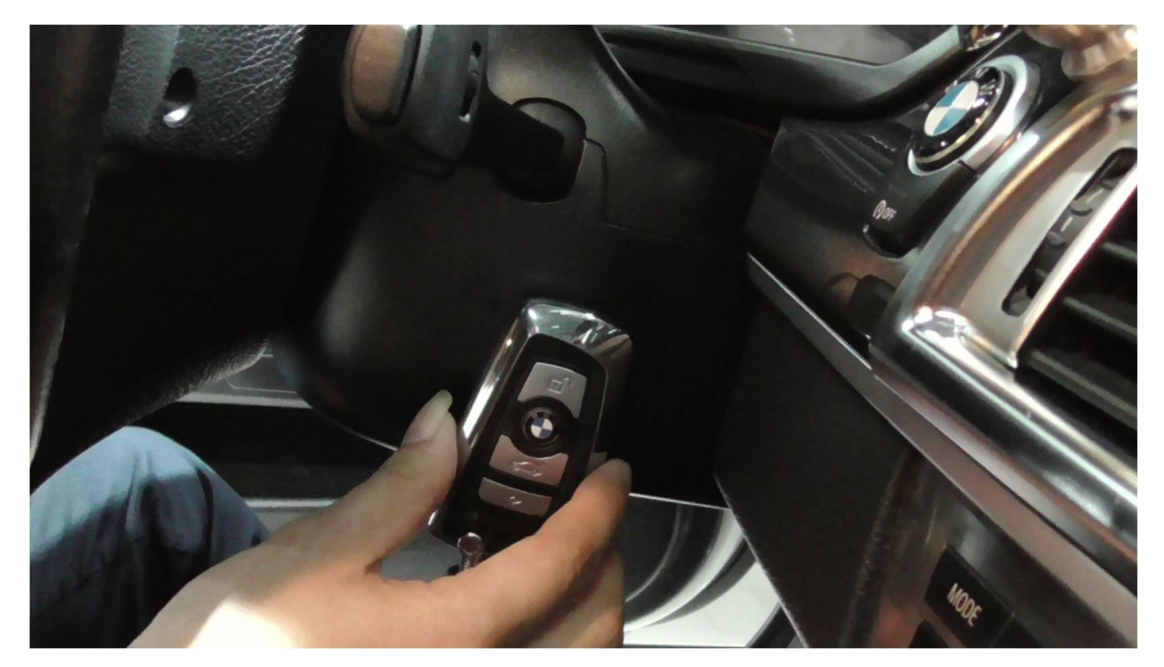

Enable the key successfully

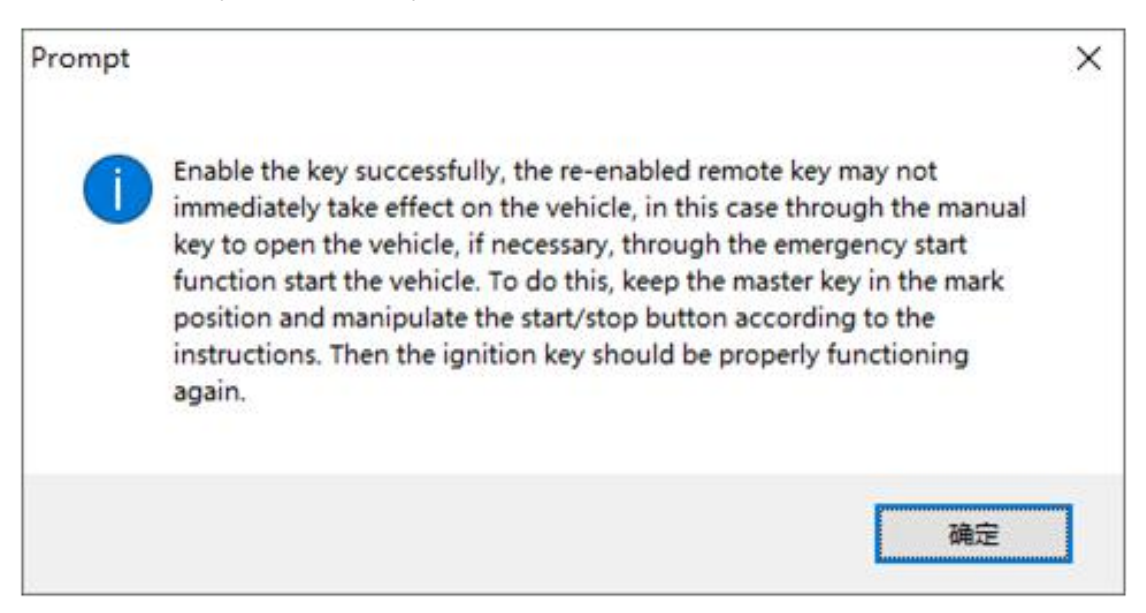

## 2. CGDI BMW disable F series key Guide

After connecting the CGDI BMW and vehicle via OBD, click on "BMW enable/disable key".

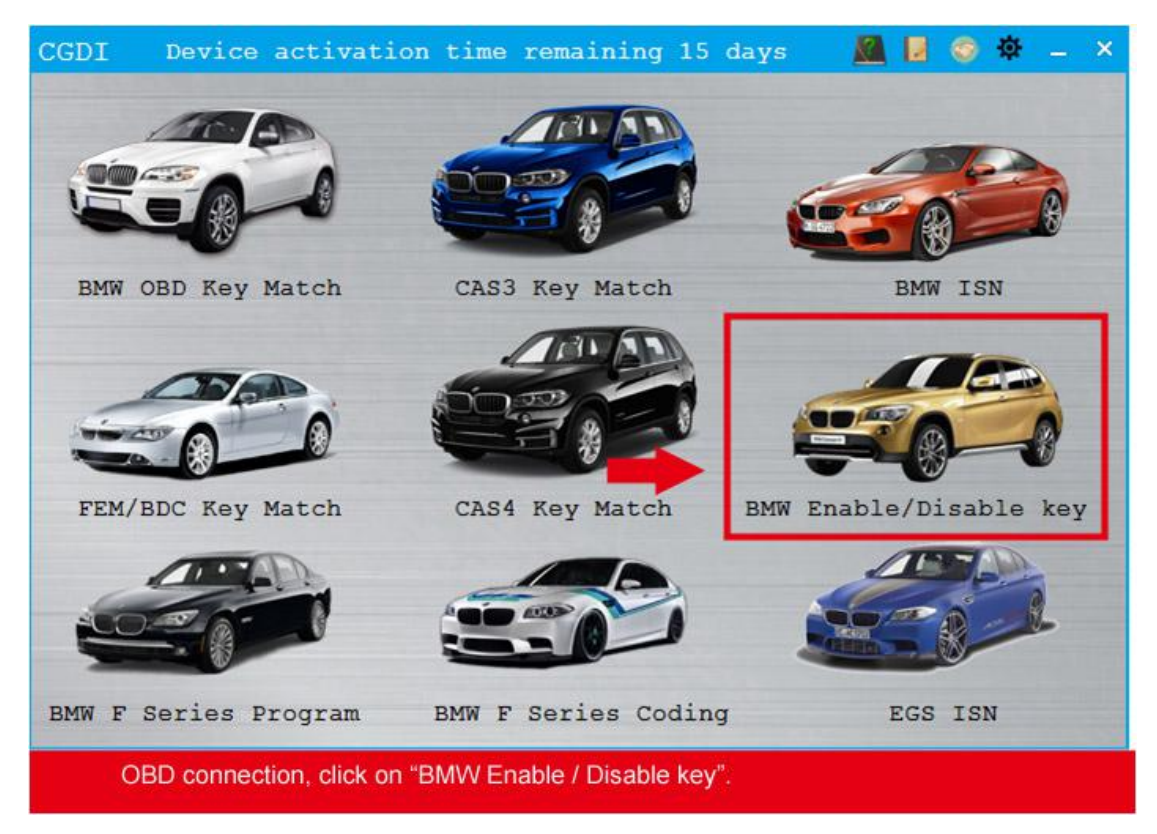

Click on "Display key information ".

| BMW Enable/Disable ke      | y Feature ve    | rsion:0001 _ × |
|----------------------------|-----------------|----------------|
| VIN:                       | Current ke      | ey number:     |
| Car Series:                |                 |                |
| Key Number Key type        | Kay Status      |                |
| О кеуl                     |                 |                |
| O Rey2                     |                 |                |
| О көуз                     |                 |                |
| O Rey4                     |                 |                |
| O Royb                     |                 |                |
| О Кнул                     |                 |                |
| O Koy/                     |                 |                |
| О кнуя                     |                 |                |
| O Koyy                     |                 |                |
| О Кну10                    |                 |                |
| Display key<br>information | Disable the key | Enable the key |
| Click on "Display key      | information"    |                |

Read succeed

| BMW Enable               | /Disable )   | key Feat   | ure version:0001 _ ×                              |
|--------------------------|--------------|------------|---------------------------------------------------|
| VIN                      | : LEV8W3105H | MH18553 Cu | rrent key number: None                            |
| Car Series               | : F series   |            |                                                   |
| Key Number               | көү түрө     | Key Status |                                                   |
| 🔿 көуі                   | Used         | Enabled    | OBD is connecting<br>OBD KWP CAN 500kbps connecti |
| @ Key2                   | Used         | Enabled    | on is successful                                  |
| ⊙ кеуз                   | Unused       | Enabled    |                                                   |
| O Rey4                   | Unused       | Enabled    |                                                   |
| O Koys                   | Unused       | Fnabled    |                                                   |
| О Кнуб                   | Unused       | Enacled    |                                                   |
| O Key/                   | Unused       | Fnabled    |                                                   |
| О кнуя                   | Ппине:1      | Enabled    |                                                   |
| O Koyy                   | Unuced       | Enabled    |                                                   |
| ⊙ вну10                  | Unused       | Enablod    | -                                                 |
| Display ko<br>informatio | on on        | Disable t  | he key Enable the key                             |
| Rea                      | ding succeed | J.         |                                                   |

Choose the key position you want to disable

| Car Series | : F series |            |                                                   |
|------------|------------|------------|---------------------------------------------------|
| ey Number  | Key type   | Key Statue |                                                   |
| көуі       | Used       | Enabled    | OBD is connecting<br>OBD KWP CAN 500kbps connecti |
| Key2       | Used       | Enabled    | on is successful                                  |
| көуз       | Unused     | Enabled    |                                                   |
| Rey4       | Unused     | Enabled    |                                                   |
| Koy5       | Unused     | Fnabled    |                                                   |
| Кнуб       | Unused     | Enaclod    |                                                   |
| Key/       | Unuced     | Fnabled    |                                                   |
| Кнув       | Unused     | Enacled    |                                                   |
| Koyy       | Unuced     | Fnabled    |                                                   |
| 8ey10      | Unused     | Enablod    |                                                   |
| Display ke | ογ         | C          |                                                   |

Click on "Disable the key".

| BMW Enable               | /Disable )    | key Feat    | ure vers               | ion:0001                   | _ ×    |  |
|--------------------------|---------------|-------------|------------------------|----------------------------|--------|--|
| VIN                      | : LEV8W3105F  | MH18553 Cu  | rrent key              | number: None               |        |  |
| Car Series               | : F series    |             |                        |                            |        |  |
| Key Number               | Key type      | Key Status  | -                      |                            |        |  |
| О Кеуl                   | Used          | Enabled     | OBD is co<br>OBD KWP C | onnecting<br>AN 500kbps co | mnecti |  |
| Key2                     | Used          | Enabled     | on is successful       |                            |        |  |
| О кеуз                   | Unused        | Enabled     |                        |                            |        |  |
| O Key4                   | Unused        | Enabled     |                        |                            |        |  |
| O Koyb                   | Unuced        | Fnabled     |                        |                            |        |  |
| О Кнуб                   | Thuse:1       | Enacled     |                        |                            |        |  |
| O Key/                   | Unucod        | Fnabled     |                        |                            |        |  |
| О Кнуя                   | Unuse:1       | Enabled     |                        |                            |        |  |
| О Ксуч                   | Unucod        | Enabled     |                        |                            |        |  |
| О Вну10                  | Unused        | Enaclod     | <b>V</b>               |                            |        |  |
| Display ko<br>informatio | ey<br>on      | Disable t   | he key                 | Enable t                   | ne key |  |
| Clic                     | k on "Disable | e the key". |                        |                            |        |  |

Disable the key successfully

| BMW Enable. | /Disable )   | key Feat   | ture version:0001 _ ×                             |
|-------------|--------------|------------|---------------------------------------------------|
| VIN         | : LBV8W3105H | MH18553 Cu | rrent key number: None                            |
| Car Series  | :F series    |            |                                                   |
| Key Number  | Key type     | Key Status |                                                   |
| 🔿 кеуі      | Used         | Enabled    | OBD is connecting<br>OBD KWP CAN 500kbps connecti |
| Rey2        | Used         | Disabled   | on is successful<br>Disable key successful        |
| ⊙ көуз      | Unused       | Enabled    |                                                   |
| O Rey4      | Unused       | Enabled    |                                                   |
| O Koys      | Unused       | Enabled    |                                                   |
| О Кнуб      | Unused       | Enabled    |                                                   |
| O Key/      | Unused       | Fnabled    |                                                   |
| О Кнув      | Unused       | Enabled    |                                                   |
| O Koyy      | Unused       | Fnabled    |                                                   |
| ○ Кну10     | Unused       | Enablod    |                                                   |
| Display ke  | y<br>n       | Disable t  | he key Enable the key                             |
| Disabl      | e key succe  | ed         |                                                   |